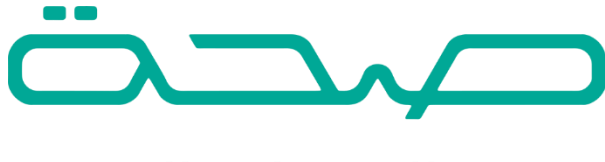

# منصة الخدمات الصحية

خدمة الإجازات المرضية – دليل الاستخدام

- Seha.sa
- \$ 920002005
- ⊠ Support@seha.sa

## قائمة المحتويات

| 3  | عن خدمة الإجازات المرضية:             |
|----|---------------------------------------|
| 5  | الخطوة الأولى: إضافة مستخدمين         |
| 6  | الخطوة الثانية: إضافة الأطباء         |
| 7  | الخطوة الثالثة: إضافة شعار المنشأة    |
| 8  | الخطوة الرابعة: إضافة إجازة مرضية     |
| 15 | الخطوة الخامسة: تدقيق طلب إجازة مرضية |
| 17 | الاستعلام عن إجازة مرضية              |

## خدمة الإجازات المرضية

## عن خدمة الإجازات المرضية:

خدمة الإجازات المرضية تتيح للمنشآت الصحية تسجيل الإجازات المرضية والتحقق من صحة بيانات المرضى، الأطباء، والمنشآت الصحية وموثوقية مصدرها المعتمد، وتتيح لكل من المريض و مرافقه امكانية الوصول الى الإجازات المرضية إلكترونيا.

## خدمات الإجازات المرضية:

#### إدخال وتدقيق الإجازة المرضية اعتيادية:

تمكن هذه الخدمة للمنشآت الصحية من إدخال وتدقيق الإجازة المرضية للمريض والتحقق من صحة بيانات المريض بشكل إلكتروني وذلك بعد اضافة رقم الهوية/الاقامة وتاريخ الميلاد/ تاريخ انتهاء الاقامة.

#### إدخال وتدقيق الإجازة المرضية الاعتيادية/اجازة مرافق:

تمكن هذه الخدمة للمنشآت الصحية من إدخال وتدقيق الإجازة المرضية الاعتيادية/اجازة مرافق معا والتحقق من صحة بيانات المريض ومرافقه بشكل إلكتروني وذلك بعد اضافة رقم الهوية/الاقامة وتاريخ الميلاد/ تاريخ انتهاء الاقامة.

#### إدخال وتدقيق اجازة مرافق:

تمكن هذه الخدمة للمنشآت الصحية من إدخال وتدقيق اجازة مرافق والتحقق من صحة بيانات المريض ومرافقه بشكل إلكتروني وذلك بعد اضافة رقم الهوية/الاقامة وتاريخ الميلاد/ تاريخ انتهاء الاقامة.

#### الاستعلام عن الإجازة المرضية:

تمكن هذه الخدمة للأفراد وجهات عملهم من امكانية الاستعلام عن حالة الاجازة المرضية بأي وقت بشكل إلكتروني وذلك بادخال رقم الهوية (مريض او مرافق) /الاقامة (مريض او مرافق) مع الرقم المرجعي الخاص بالاجازة المرضية (يتم استلام رسالة نصية من منصة صحة بالرقم المرجعي الخاص بالاجازة وذلك بعد اتمام عملية التدقيق).

### مزايا الخدمة:

- أتمتة الخدمة وربطها مع الجهات ذات العلاقة.
  - التحقق من صحة بيانات المريض/المرافق.
    - 3. موثوقية الإجازة المرضية.

## خطوات استخدام خدمة الإجازة المرضية:

- 1. إنشاء مستخدمين.
  - 2. إضافة الأطباء.
- 3. إضافة شعار المنشأة الصحية "الغير تابعة لوزارة الصحة".
  - 4. إضافة الإجازة المرضية/اجازة المرافق.
  - تدقيق الإجازة المرضية/اجازة المرافق.

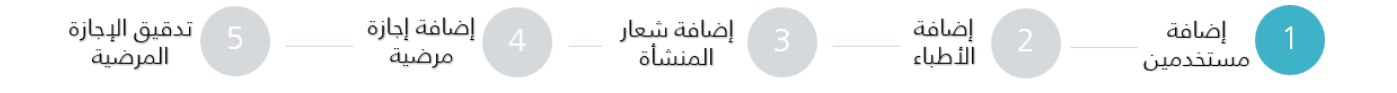

## الخطوة الأولى: إضافة مستخدمين

يتطلب على مدير الحساب أو مدير المنشأة الطبية إضافة مستخدمان ويتم إسناد الأدوار بناء على عملهم.

- مستخدم بـ دور مدخل الإجازات المرضية:
   وهو المستخدم المسؤول عن تسجيل وإدخال طلبات الإجازات المرضية وإرسالها لتدقيق.
- مستخدم بـ دور مدقق إجازات مرضية:
   وهو المستخدم المسؤول عن إدخال الأطباء وإدخال شعار المنشأة وتدقيق الإجازات المرضية
   والموافقة عليها.

#### طريقة إضافة مستخدم:

في هذه الشاشة يتم إضافة مستخدم جديد للمنشأة من خلال إضافة بيانات المستخدم الشخصية ومن ثم إسناد الدور المخصص له.

| ن مقيم<br>تاريخ المبلند                                                | 💿 مواطن            |
|------------------------------------------------------------------------|--------------------|
| تاريخ المبلند                                                          |                    |
|                                                                        | رقم الهوية         |
|                                                                        |                    |
| تحقق                                                                   | and a small        |
|                                                                        | الاشتر بالتريي     |
| أجذار بقم الجمال                                                       | الجوال             |
|                                                                        |                    |
| ات الاتصال                                                             | دور المستخدم/ بياز |
|                                                                        |                    |
| ب المنشاة الدور المسمى الوظيفي الدوال البريد الإلكتروني الحالة الممنية | الحساد             |
| ر 💙 افتر 💙 افتر افتر 💙 166                                             | اخت                |
|                                                                        |                    |
| دغة (59)                                                               |                    |

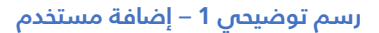

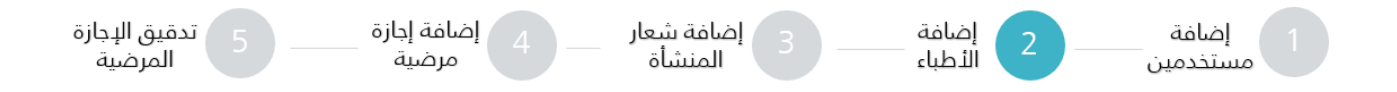

## الخطوة الثانية: إضافة الأطباء

6

يقوم مدقق الإجازات المرضية بإدخال الأطباء التابعين للمنشأة الطبية ويمكن إضافة الأطباء بطريقتين:

#### عن طريق شاشة إضافة:

|                           |                   |                       | عن طريق ملف | عن طريق شاشة إضافة      |
|---------------------------|-------------------|-----------------------|-------------|-------------------------|
|                           |                   |                       |             | إضافة طبيب              |
|                           |                   | تحقق                  |             | رقم الهوية/الإقامة      |
| المسمى الوظيفى بالإنجليزي | المسمى الوظيفى    | إسم الطبيب بالانجليزى |             | اسم الطبيب              |
|                           |                   |                       |             |                         |
|                           | الېريد الالکتروني | رقم الجوال<br>966     |             | رقم ترخيص الممارس الصحي |
| دفظ رجوع                  |                   |                       |             |                         |

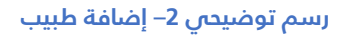

#### 1. عن طريق ملف:

ويتم تحميل نسخه من الملف المطلوب وتعبئته ببيانات الأطباء المطلوبة ومن ثم رفعه وسوف يتم اظهار شاشة حيث تحتوي الشاشة على كافة بيانات الطبيب التي تم إدخالها مسبقا في الملف الذي تم رفعه.

|                                                                                                    | عن طريق ملف           | عن طريق شاشة إضافة      |
|----------------------------------------------------------------------------------------------------|-----------------------|-------------------------|
|                                                                                                    |                       | إضافة طبيب              |
| يجب أن يكون الملف قد تم حفظه بعيفة xlsx تحميل نسخة من الملف المطلوب رفعه                                                             | No file               | chosen Choose File      |
|                                                                                                    | -                     |                         |
| على اخطاء في الصيغ (رقم الجوال، البريد الهويه،الإقامه) لتعديلها<br>- على اخطاء في الصيغ (رقم الجوال، البريد الهويه،الإقامه) لتعديلها | ، التي تحتوي بياناتهم | ملاحظه:سيتم عرض الآطبا: |
| 69-21                                                                                                    |                       |                         |
| رسم توضيحي 3– إضافة طبيب عن طريق ملف                                                                                                 |                       |                         |
|                                                                                                    | عن طريق ملف           | عن طريق شاشة إضافة      |

|              | تحميل نسخة من الملف المطلوب رفعه | يجب أن يكون الملف قد تم حفظه بصيغة xlsx                                                                                                    | بیب<br>No file chosen Choos                                        | إضافة م<br>e File |
|--------------|----------------------------------|----------------------------------------------------------------------------------------------------|--------------------------------------------------------------------|-------------------|
|              | انعدياما                         | (مَوَا مَنْ مُوْطِدُمُ الصَوْرُ فِي الحَوْلِ الْمُوا المُواتِي المُواتِينَ الْمُواتِينَ الْمُواتِينَ                                                 | ويتقاربه والمسترجع                                                 |                   |
| الأخطاء      | محديجة                           | المرح على الحديد في الحديد (رهم المرون، البريد الهويد، الإهمان).<br>البريد الذلكتروني                                                                | .سينم عرض الأحباء التي تكوي بيا.<br>رقم الهوية/الاقامة             | #                 |
| الأخطاء      | حصين <del>ي</del><br>رقم الجوال  | الهم على الحلية في العليم الرسم البرون البرود الويه الوسطة.<br><b>البريد الدلكتروني</b>                                                              | .سيتم عرض الدخية: التي تحلوي بية.<br>رقم الهوية/الإقامة            | #                 |
| الأخطاء<br>ب | رقم الجوال<br>512345678          | الهم على الحلية على العليم العلي العليم على العليم على العليم العليم العليم العليم العليم العليم العليم العليم<br>البريد الدلكتروني<br>mail@mail.com | نسيم عرض الانتياء الي قطوي بيم<br>رقم الهوية/الإقامة<br>1016808659 | #<br>1            |

رسم توضيحي 4 – إضافة طبيب عن طريق ملف

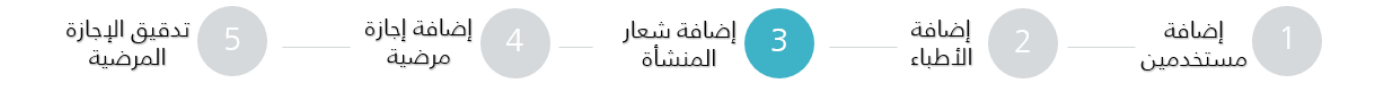

## الخطوة الثالثة: إضافة شعار المنشأة

يقوم مدقق الإجازات المرضية بإدخال شعار المنشأة عن طريق النقر على زر "إضافة شعار منشأة" كمتطلب لإمكانية طباعة الإجازة المرضية/اجازة المرافق من قبل المنشأة الصحية الغير تابعة لوزارة الصحة وصاحب الإجازة وجهة عمله.

|             | إعدادات الإجازات المرضية | الإجازة المرضية | استعلام عن اجازة مرضية     | تقرير الدجازات المرضية     |
|-------------|--------------------------|-----------------|----------------------------|----------------------------|
| بحث عن طبيب | Ļ                        |                 |                            |                            |
| اسم الطبيب  |                          |                 | إسم الطبيب بالانجليزي      |                            |
| رقم الهوية  |                          |                 | دانة الطبيب<br>اختر الدالة | ~                          |
| رقم الجوال  |                          | 966             | البريد الالكتروني          |                            |
| بحث         |                          |                 | إضا                        | فة طبيب 🛛 إضافة شعار منشأة |

رسم توضيحي 5- أ – إضافة شعار منشأة

|                              | شعار المنشأة                                   |
|------------------------------|------------------------------------------------|
| No file                      | chosen Choose File                             |
| ، من الابعاد التالية :<br>1( | يفضل تحميل شعار قريب<br>العرض : 100 الطول : 00 |
|                              | Image<br>Not<br>Found                          |
|                              |                                                |
| رجوع                         | حذف                                            |

رسم توضيحي 5 - ب – إضافة شعار منشأة

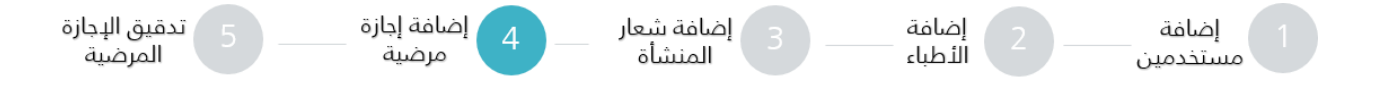

## الخطوة الرابعة: إضافة إجازة مرضية

يقوم مدخل الإجازات المرضية من خلال تلك الشاشة بإضافة إجازة مرضية، عن طريق النقر على زر "إضافة إجازة مرضية":

|                   |                  |                     | بحث عن إجازة مرضية |
|-------------------|------------------|---------------------|--------------------|
|                   | رقم جوال المريض  | رقم الهوية/الإقامة  | اسم المريض         |
| 966               |                  |                     |                    |
|                   | حالة طلب الاجازة | طبيعة الشخص         | رقم الاجازة        |
| •                 | اختر الحالة      | طبيعة الشخص         |                    |
|                   |                  | إلى تاريخ إضافة طلب | من تاريخ إضافة طلب |
|                   |                  | <b>(</b>            | <b>m</b>           |
|                   |                  |                     |                    |
| إضافة إجازة مرضية |                  |                     | بحث                |

#### رسم توضيحي 6– إضافة إجازة مرضية

|                         |               | اضافة اجازة مرضية                                                                  |
|-------------------------|---------------|------------------------------------------------------------------------------------|
| سعر طلب الاجازة المرضية |               | نوع الإجازة                                                                        |
| 0 نقطة                  | 🔵 إجازة مرافق | <ul> <li>إجازة مرضية اعتيادية</li> <li>إجازة مرضية اعتيادية/إجازة مرافق</li> </ul> |
|                         |               | طبيعة المربض                                                                       |
|                         |               |                                                                                    |
|                         |               | ی مواطن 🕕 مقیم                                                                     |
|                         | تاريخ الميلاد | رقم الهوية                                                                         |
|                         | <b>m</b>      |                                                                                    |
|                         |               |                                                                                    |
| إضافة                   |               |                                                                                    |

رسم توضيحي 7–أ التحقق من بيانات المريض

|                                   |               | اضافة اجازة مرضية                                                                     |
|-----------------------------------|---------------|---------------------------------------------------------------------------------------|
| سعر طلب الدجازة المرضية<br>0 نقطة | عق            | نوع الإجازة<br>۞ إجازة مرضية اعتيادية ۞ إجازة مرضية اعتيادية/إجازة مرافق ۞ إجازة مراد |
|                                   |               | طبيعة المريض<br>@ مواطن مقيم                                                          |
|                                   | تاريخ الميلاد | رقم الهوية                                                                            |
|                                   | Ê             |                                                                                       |
|                                   |               |                                                                                       |
|                                   |               | طبيعة المرافق                                                                         |
|                                   |               | ی مواطن 🔘 مقیم                                                                        |
|                                   | تاريخ الميلاد | رقم الهوية                                                                            |
|                                   | <u>m</u>      |                                                                                       |
|                                   |               |                                                                                       |
| إضافة                             |               |                                                                                       |

رسم توضيحي 7–ب التحقق من بيانات المريض/المرافق

**إجازة مرضية اعتيادية:** عند النقر على خيار إجازة مرضية اعتيادية يتم تعبئة البيانات الشخصية الخاصة بالمريض (رقم الهوية/ رقم الاقامة تاريخ الميلاد/تاريخ انتهاء الاقامة) عندها سيتم نقل المستخدم إلى صفحة فيها كافة معلومات المريض التي تم استرجاعها من النظام مع عدم إمكانية التعديل عليها حيث يجب على المستخدم تعبئة باقي البيانات.

| معلومات الطلب                                                        |                       |      |                |                                  |
|----------------------------------------------------------------------|-----------------------|------|----------------|----------------------------------|
| اسم المدخل                                                           | تاريخ تقديم الطلب     |      |                | سعر طلب الاحازة المرضية :10 نقطة |
| عبدالله                                                              | 1439-08-28            |      |                |                                  |
| معلومات مقدم الطلب                                                   |                       |      |                |                                  |
| رقم السجل الطبي*                                                     | رقم الهوية او الأقامة |      | الدسم بالكامل  | الجنس                            |
|                                                                      | 119                   |      | عثمان          | м                                |
| رقم الجوال *                                                         | تاريخ الميلاد         |      | الجنسية        | جهة العمل                        |
| 966                                                                  | 15-10-15              |      | السعودية       |                                  |
| المهته                                                               | تاريخ المراجعه        |      | تاريخ الدخول • | تاريخ الخروج •                   |
|                                                                      |                       |      | <b>•</b>       |                                  |
| اللجنة الطبية<br>] إمالته إلى اللجنة الطبية<br>بيانات الطبيب المعالم |                       |      |                |                                  |
| اسم الطبيب المعالج *                                                 | المس                  | ليفى |                |                                  |
| إختر                                                                 | •                     |      |                |                                  |
| الطبيب غير موجود بالقائمة<br>براذات الطبيب المذلوب                   |                       |      |                |                                  |
| بيادى الطبيب المناوب                                                 | المس                  | فيفى |                |                                  |
| اختر اختر                                                            | T                     | 01   |                |                                  |
| الطبيب غير موجود بالقائمة                                            |                       |      |                |                                  |

رسم توضيحي 8 – نموذج طلب إجازة مرضية اعتيادية

**إجازة مرضية اعتيادية/اجازة مرافق:** عند النقر على خيار إجازة مرضية اعتيادية/اجازة مرافق يتم تعبئة البيانات الشخصية الخاصة بالمريض والمرافق (رقم الهوية/ رقم الدقامة تاريخ الميلاد/تاريخ انتهاء الدقامة) عندها سيتم نقل المستخدم إلى صفحة فيها كافة معلومات المريض والمرافق التي تم استرجاعها من النظام مع عدم إمكانية التعديل عليها حيث يجب على المستخدم تعبئة باقي البيانات.

|                                         |                   |                                                | معلومات الطلب                                     |
|-----------------------------------------|-------------------|------------------------------------------------|---------------------------------------------------|
| سعر طلب الاجازة المرضية :0 نقطة         |                   | تاريخ تقديم الطلب                              | اسم المدخل                                        |
|                                         |                   | 1660-D6-12                                     | ne SecondName ThirdName LastName                  |
|                                         |                   |                                                | معلومات مقدم الطلب                                |
| الجلس                                   | الدسم بالكامل     | رقم الهوية أو الأقامة                          | رقم السجل الطبي*                                  |
| فكر                                     |                   |                                                |                                                   |
| تاريخ المراجعة                          | الجنسية           | تاريخ الميلاد                                  | رقم الجوال *                                      |
| <b>•</b>                                | السمودية          |                                                | 944                                               |
|                                         |                   |                                                |                                                   |
| جهة العمل بالعربي                       | المهنة بالإنجليزي | المهنة بالعربي                                 | جهة العمل بالإنجليزي                              |
|                                         |                   |                                                |                                                   |
|                                         |                   | تاريخ الخروج *                                 | تاريخ الدخول *                                    |
|                                         |                   |                                                | •                                                 |
|                                         |                   |                                                |                                                   |
|                                         |                   |                                                | التوصيات                                          |
| مراجعة الطبيب المعالج قبل انتهاء إجازته | الى تاريخ "       | من تاريخ "                                     | متحه إجازة مرضية لمدة *                           |
| •                                       | •                 | •                                              | 0                                                 |
|                                         |                   |                                                |                                                   |
|                                         |                   |                                                | اللجنة الطبية                                     |
|                                         |                   |                                                |                                                   |
|                                         |                   |                                                | 🕒 زدانه زلی الاجنه الطبیه                         |
|                                         |                   |                                                | التوصيات                                          |
|                                         |                   | مرافق عمه , لذا توضى بمرافقة الموضع اسمه أدناه | بالكشف على المريض أعلده تبين أن مالته تستدعى وجود |
|                                         | الى تاريخ *       | من تاريخ *                                     | مرافقة لمدة *                                     |
|                                         | <b>E</b>          |                                                | ٥                                                 |
|                                         |                   |                                                |                                                   |

|                                                                                                    |                   |                                                | aubil abili                                       |
|----------------------------------------------------------------------------------------------------|-------------------|------------------------------------------------|---------------------------------------------------|
|                                                                                                    |                   |                                                |                                                   |
|                                                                                                    |                   |                                                | 📘 إدالته إلى اللجنة الطبية                        |
|                                                                                                    |                   |                                                | التوصيات                                          |
|                                                                                                    |                   | مرافق ممه , لذا توضي بمرافقة الموضع اسمه أدناه | بالكشف على المريض أعلاه تبين أن مالته تستدمي وجود |
|                                                                                                    | الى تاريخ "       | من تاريخ *                                     | مرافقة لمدة *                                     |
|                                                                                                    | •                 |                                                | 0                                                 |
|                                                                                                    |                   |                                                |                                                   |
|                                                                                                    |                   |                                                | محلومات المرافق                                   |
| الداسية                                                                                                    | الدنير            | رقم المونة ام الأقامة                          | النسم بالخامل                                     |
| السمودية                                                                                                    | أنثى              |                                                |                                                   |
| جمة المدار بالتجابته                                                                                                    | , units local Acc | t deal at                                      | The liadic                                        |
| Chine in Constant Constant Con | Alteri Oran da    | 766                                            | مرابع بسيده                                       |
|                                                                                                    | * 84.98 81-       | at the Market                                  |                                                   |
|                                                                                                    |                   | مهمه بالاختباري                                | المهنه بالعرابي                                   |
|                                                                                                    |                   |                                                |                                                   |
|                                                                                                    |                   |                                                | ييانات الطبيب المعالج                             |
|                                                                                                    |                   | المسمى الوظيفى                                 | اسم الطبيب المعالج *                              |
|                                                                                                    |                   |                                                | рщ. т.<br>Т.                                      |
|                                                                                                    |                   |                                                | 🗌 الظبيب قبر موجود بالقائمة                       |
|                                                                                                    |                   |                                                |                                                   |
|                                                                                                    |                   |                                                | ييات الطيبت المناوب                               |
|                                                                                                    |                   | المسمى الوظيفى                                 | اسم الطبيب المتاوب                                |
|                                                                                                    |                   |                                                | » ا <del>د</del> ر                                |
|                                                                                                    |                   |                                                | 🗌 الظييب قير موجود بالقائمة                       |
|                                                                                                    |                   |                                                |                                                   |
|                                                                                                    |                   |                                                |                                                   |
| رسال في وقت لندق                                                                                                    | إرسال للتدقيق     |                                                |                                                   |

رسم توضيحي 9 – نموذج طلب إجازة مرضية اعتيادية/مرافق

**إجازة مرافق:** عند النقر على خيار إجازة مرافق يتم تعبئة البيانات الشخصية الخاصة بالمريض والمرافق (رقم الهوية/ رقم الدقامة تاريخ الميلاد/تاريخ انتهاء الدقامة) عندها سيتم نقل المستخدم إلى صفحة فيها كافة معلومات المريض والمرافق التي تم استرجاعها من النظام مع عدم إمكانية التعديل عليها حيث يجب على المستخدم تعبئة باقي البيانات.

|                                         |                   |                                                  | معلومات الطلب                                    |
|-----------------------------------------|-------------------|--------------------------------------------------|--------------------------------------------------|
| سعر طلب الاجازة المرضية :0 نقطة         |                   | تاريخ تقديم الطلب                                | اسم المدخل                                       |
|                                         |                   | 1660-06-12                                       | me SecondName ThirdName LastName                 |
|                                         |                   |                                                  | معلومات مقدم الطلب                               |
| الجلس                                   | الاسم بالخامل     | رقم الهوية او الأقامة                            | رقم السجل الطبي*                                 |
| أنئى                                    |                   |                                                  |                                                  |
| تاريخ المراجعة                          | الجنسية           | تاريخ الميلاد                                    | رقم الجوال *                                     |
|                                         | السعودية 🔻        | 1416-02-11                                       | 966                                              |
|                                         |                   |                                                  |                                                  |
| جهة الممل بالعربي                       | المهنة بالإنجليزي | المهنة بالعربي                                   | جهة العمل بالإتجليزي                             |
|                                         |                   |                                                  |                                                  |
|                                         |                   | کريخ الخروج *                                    | تاريخ الدخول *                                   |
|                                         |                   | -                                                | -                                                |
|                                         |                   |                                                  | (June 1)                                         |
| attel datt bit allers in whill be be    | 1.4               | * 4 d t - 2                                      | the life to the life is                          |
| مراجعه الطبيب المعالج مين النواد زجارته | ای دارم.<br>۲     | عن تريخ                                          | ميجه زېاره مرميه مده .<br>۵                      |
|                                         |                   |                                                  |                                                  |
|                                         |                   |                                                  | اللحنة الطبية                                    |
|                                         |                   |                                                  |                                                  |
|                                         |                   |                                                  | المالته إلى اللجنة الطبية                        |
|                                         |                   |                                                  | التوصيات                                         |
|                                         |                   | د مرافق ممه , لذا توهى بمرافقة الموضو اسمه أدناه | بالكشف على المريض أعلده تبين أن مالته تستدعي وجو |
|                                         | الى تاريخ "       | من تاريخ *                                       | مرافقة لمدة *                                    |
|                                         | •                 |                                                  | 0                                                |

| اللجنة الطبية              |
|----------------------------|
| 📘 إمالته إلى اللجنة الطبية |
| التوصيات                   |
|                            |

|                      |                   |                                              | الماته إلى اللجنة الطبية 🗌                           |
|----------------------|-------------------|----------------------------------------------|------------------------------------------------------|
|                      |                   |                                              | التوصيات                                             |
|                      |                   | إفق ممه رالذا توضى بمرافقة الموضو اسمه أدناه | بالكشف على المريض أعلده تبين أن مالته تستدعي وجود مر |
|                      | الى تاريخ"        | من تاريخ *                                   | مرافقة لمدة *                                        |
|                      | ÷                 | <b>C</b>                                     | 0                                                    |
|                      |                   |                                              |                                                      |
|                      |                   |                                              | معلومات المرافق                                      |
| الجنسية              | الجلس             | رقم الهوية او الأقامة                        | الاسم بالكامل                                        |
| السعودية 🔻           | أنثى              |                                              |                                                      |
| جهة العمل بالإنجليزي | جهة الحمل بالعربي | رقم الجوال *                                 | تاريخ الميلاد                                        |
|                      |                   | 765                                          | 1414-10-02                                           |
|                      | ملة القرابة *     | لمهنة بالإنجليزي                             | المهنة بالعربي                                       |
|                      | إختر 🔻            |                                              |                                                      |
|                      |                   |                                              | ييانات الطييب المعالج                                |
|                      |                   | المسمى الوظيفى                               | اسم الطبيب المعالج *                                 |
|                      |                   |                                              | · ا <sub>لتر</sub>                                   |
|                      |                   |                                              | 🗌 الطييب غير موجود بالقائمة                          |
|                      |                   |                                              | سانات الطبيب المناوب                                 |
|                      |                   | المبعى الطبقى                                | اسم الطبيب المنافي                                   |
|                      |                   | 0.000                                        |                                                      |
|                      |                   |                                              |                                                      |
|                      |                   |                                              | 📘 الطييب قير موجود بالقائمة                          |
|                      |                   |                                              |                                                      |
| ېرسال في وقت لندق    | إرسال للتدقيق     |                                              |                                                      |

رسم توضيحي 10– نموذج طلب إجازة مرافق

يوجد زر ارسال للتدقيق ويقوم مدخل الإجازات المرضية بالضغط على هذا الزر لإرسال الطلب الى المدقق لمراجعة الطلب وتدقيقه كما في الشاشات التالية:

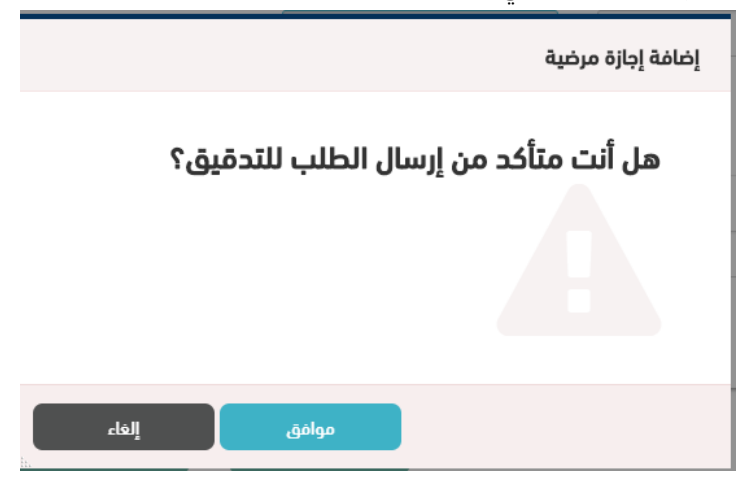

رسم توضيحي 11– تأكيد ارسال للتدقيق

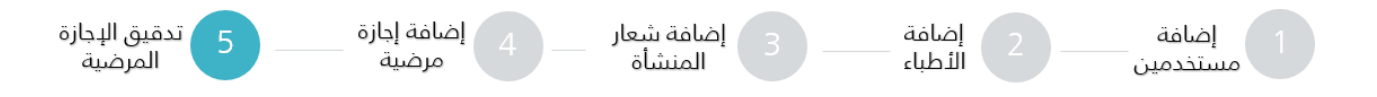

## الخطوة الخامسة: تدقيق طلب إجازة مرضية

15

يقوم مدقق الإجازات المرضية بمراجعة طلبات الإجازات المرضية والموافقة عليها ويكون عرض الطلبات بناء على الطلب الأحدث وتكون الطلبات التي بحاجة تدقيق باللون الأحمر.

| دخلات | ш <b>т</b> | 10 | أظهر                             |             |                 |           |                         |                     |              | نتائج البحث |
|-------|------------|----|----------------------------------|-------------|-----------------|-----------|-------------------------|---------------------|--------------|-------------|
|       |            |    | نوع الإجازة                      | تاريخ الطلب | حالة الطلب      | رقم الطلب | رقم جوال المريض         | رقم الهوية/ الإقامة | طبيعة المريض | اسم المريض  |
|       | ۲          | ~  | إجازة مرضية اعتيادية             | 1440-06-27  | بانتظار التدقيق | ı 2926    | 555555555               |                     | مواطن        | سحر         |
|       | ٢          | •  | إجازة مرضية اعتيادية/إجازة مرافق | 1440-06-27  | بانتظار التدقيق | ı 2925    | 55555555                |                     | مواطن        | دانه        |
|       | ۲          | θ  | إجازة مرضية اعتيادية             | 1440-06-27  | مكتمل           | 2927      | 55555555                |                     | مواطن        | دانه        |
|       |            |    | الأخير                           | التالي      | السابق          | ل الأول   | ر 1 إلى 3 من أصل 3 مدخز | إظهار               |              |             |

رسم توضيحي 12 – حالة الطلب بعد الارسال للتدقيق

| طلب                    |     | ושم וلمدخل            | تاريخ تقديم الطلب  | سعر طلب الاجازة المرضية :10 نقط         |
|------------------------|-----|-----------------------|--------------------|-----------------------------------------|
| 1                      |     | عبدالله               | 1439-08-27         |                                         |
| مات مقدم الطلب         |     |                       |                    |                                         |
| سجل الطبي              |     | رقم الهوية او الأقامة | الاسم بالكامل      | الجنس                                   |
| 2165                   |     | 664                   | جواهر              | F                                       |
| يوال                   |     | تاريخ الميلاد         | الجنسية            | جهة العمل                               |
| <b>966</b> 555         | 966 | 1418-04-09            | السعودية •         | لين لخدمات الأعمال                      |
|                        |     | تاريخ المراجعه        | تاريخ الدخول       | تاريخ الخروج                            |
| لل                     |     | 1439-08-26            | 1439-08-26 🛗       | 1439-08-26 🛗                            |
|                        |     |                       |                    |                                         |
| يبات                   |     |                       |                    |                                         |
| جازة مرضية لمدة        |     | من تاريخ              | الى تاريخ          | مراجعة الطبيب المعالج قبل انتهاء إجازته |
|                        |     | 1439-08-26            | 1439-08-26         | 1439-08-26                              |
|                        |     |                       |                    |                                         |
| āubli                  |     |                       |                    |                                         |
|                        |     |                       |                    |                                         |
| الته إلى اللجنة الطبية |     |                       |                    |                                         |
| الطبيب المعالج         |     |                       |                    |                                         |
| طبيب المعالج           |     | المسمى الوظيفي        | اسم الطبيب المناوب | المسمى الوظيفي                          |
| * Abdull               | v   | analyst               | إختر 🔻             |                                         |
| ات                     |     |                       |                    |                                         |
|                        |     |                       |                    |                                         |
|                        |     |                       |                    |                                         |
|                        |     |                       |                    |                                         |
|                        |     |                       |                    |                                         |

رسم توضيحي 13 – مراجعة طلب الإجازة المرضية والموافقة عليها

وبعد مراجعة الطلب والتأكد من سلامة البيانات، يقوم مدقق الإجازات المرضية بالنقر على زر الموافقة على الطلب وبالتالي تكون الاجازة المرضية مكتملة.

|             |                                   | اللجنة الطبية            |
|-------------|-----------------------------------|--------------------------|
|             | تدقيق الطلب                       | إحالته إلى اللجنة الطبية |
|             |                                   | بيانات الطبيب المعالج    |
| سمی الوظیفی | هل انت متأكد من الموافقة على طلب  | اسم الطبيب المعالج       |
| لییب عام    | الاجازة؟ سيتم خصم 0 نقطة من رصيدك | هبة                      |
|             |                                   | ملاحظات                  |
|             | موافق                             |                          |
| £92) (      | الموافقة على الطلب                |                          |

رسم توضيحي 14 – التأكيد على التدقيق وخصم الرصيد

## الاستعلام عن إجازة مرضية

يمكن الاستعلام عن حالة الإجازة المرضية وطباعتها، من خلال الصفحة الرئيسية > الخدمات > الإجازات المرضية > الاستعلام عن الاجازة المرضية.

|            | 16                                                    |                                            | 1 25 |
|------------|-------------------------------------------------------|--------------------------------------------|------|
|            | لام عن الإجازات المرضية                               | الاستعا                                    |      |
| ة نسخة لها | الاستعلام عن حالة طلبك للإجازة وتمكنك من تصدير وطباعا | خدمة الاستعلام عن الإجازات المرضية تتيح لك |      |
|            |                                                       |                                            |      |
|            |                                                       | رقم الطلب<br>رقم الهوية / الدقامة          |      |
|            | استعلام                                               |                                            |      |
|            |                                                       |                                            |      |

رسم توضيحي 15-أ – الاستعلام عن الإجازة المرضية

يتم الاستعلام عن الإجازة المرضية عن طريق إدخال رقم هوية/ الإقامة للمريض او المرافق ورقم الطلب المرسل لرقم جوال صاحب الإجازة المرضية.

| <b>الدستعلدم عن الإجازات المرضية</b><br>خدمة الاستعلام عن الإجارات المرضية تتيح لك الاستعلام عن حالة طلبك للإجارة وتمخنك من تصدير وطباعة نسخة لها |
|----------------------------------------------------------------------------------------------------|
| مكتملة<br>رقم الطلب: 78   الاسم: عبدالله محمد   تاريذ الاجارة المرضية: 10/07/1439                                                                 |
| استعلام حديد طباعة التقرير                                                                                                    |

رسم توضيحي 15-ب – الاستعلام عن الإجازة المرضية